# IoT-Pi Node-RED 版取扱説明書

ご注意:

通信料金及び、本製品をご利用される場合の障害につきましては、弊社の責任範囲外とさせていただきますので、ご了承願います。

# CONFIDENTIAL

Version 1.0.3 2021/08/04

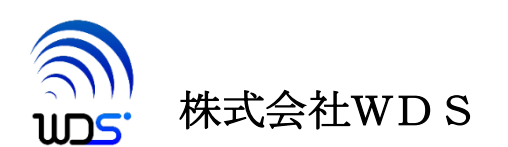

| 作成年月日      | 変更箇所、理由など                              | ソフトウェアのバージョン |
|------------|----------------------------------------|--------------|
| 2019/03/01 | 初版                                     |              |
| 2019/09/03 | 3.1 項の修正                               |              |
| 2019/09/18 | nodered_contrib_iotpi-xxx.bin ヘファイル名変更 |              |
| 2021/08/04 | 2 項 "付属の SIM でお使いになる場合の扱い"の内容を<br>修正   |              |

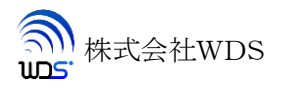

# 目次

| 目次                                               | 3 |
|--------------------------------------------------|---|
| 1. 摘要                                            |   |
| 2. 付属の SIM でお使いになる場合                             |   |
| 3. インストール方法                                      |   |
| 31 インストール                                        | 5 |
| 3.2 記動上確認                                        | 5 |
| $1  \lambda = \mathcal{K}^{T} = \mathcal{K}^{T}$ | 7 |
|                                                  |   |
| 4.1. LTEm ノード                                    | 7 |
| 4.2. SpreadSheet ノード                             | 9 |
| 4.3. Thermometer ノード                             |   |
| 5. ファイル構成                                        |   |
| 6. Google スプレッドシートへセンサデータの追加                     |   |
| 7. アンインストール                                      |   |

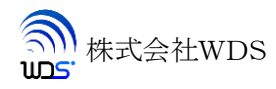

## 1. 摘要

本書は、NODE-RED のノードとして動作する IoT-Pi Node-RED 版の取り扱い方法について述べたものです。

## 2. 付属の SIM でお使いになる場合

付属の SIM につきましては、APN 設定済で出荷しておりますので、そのままお使いください。

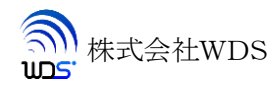

### 3. インストール方法

### 3.1. インストール

RaspberryPi の有線 LAN あるいは無線 LAN を使ってインターネットに接続した状態を必ず保ったままにしま す。次に、インストールする任意のディレクトリを作成して、インストーラソフトの「nodered\_contrib\_iotpixxx.bin」(xxx:stretch / bustor)を、作成した任意のディレクトリにコピーします。 コピーしたファイルを下記のように実行します。下記はカレントディレクトリ上で実行した例になります。

\$ chmod +x nodered\_contrib\_iotpi-xxx.bin

\$ ./nodered\_contrib\_iotpi-xxx.bin

※ご注意

ダウンロードファイルの上記「nodered\_contrib\_iotpi.bin」ファイル名はダウンロードするもの により違いますので、ダウンロードした名前で上記コマンドを実行してください。

このインストーラの実行で Node-RED も合わせてインストールされます。

インストールに先だって apt update, apt upgrade が実行されます。

このため、インストールされているパッケージの状態によっては時間がかかる場合もあります。

### 3.2. 起動と確認

インストールの完了後 Node-RED を起動し

### \$ node-red

ブラウザで raspberry pi のポート 1880 にアクセスします。

#### ① RaspberryPi 自身のブラウザを使用する場合は

[localhost:1880]

② 同じローカルネットワーク上にある PC からは

[192.168.n.n:1880]

| 0 | localhost       | ×                 | +  |               | -    |             | × |
|---|-----------------|-------------------|----|---------------|------|-------------|---|
| ÷ | $\rightarrow$ G | 192.168.1.200:188 | 80 | 🛛 🖉 🕲 関 👘 📕 🖉 | 一時停止 | <b>† 82</b> | : |

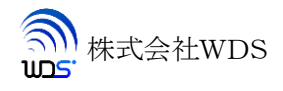

|              |        | 192.168.24.99 | ( ا     |      |              |             |    |
|--------------|--------|---------------|---------|------|--------------|-------------|----|
| Node-RED     |        |               |         |      | - デプロ        | 1 🝷         | E  |
| 4.ノードを検索     | Flow 1 |               | + =     | i 情報 |              | i Ř         |    |
| sentiment    |        |               |         | ~ 情報 |              |             |    |
|              |        |               |         | フロー  | "c006af6c.4  | Id0188"     |    |
| その他          |        |               |         | 石則   | FIOW 1<br>有効 |             |    |
| Q watch      |        |               |         |      |              |             |    |
| feedparser   |        |               |         | ~ 計和 |              |             |    |
| exec         |        |               |         |      |              |             |    |
| Raspberry Pi |        |               |         |      |              |             |    |
| 😽 rpi gpio   |        |               |         |      |              |             |    |
| rpi gpio     |        |               |         |      |              |             |    |
| rpi mouse    |        |               |         |      |              |             |    |
| rpi keyboard |        |               |         |      |              |             |    |
| ledborg      |        |               |         |      |              |             |    |
| Sense HAT    |        |               |         |      |              |             |    |
| Sense HAT    |        |               |         |      |              |             |    |
| LTEm         |        |               |         |      |              |             |    |
| SpreadSheet  |        |               |         |      |              |             |    |
| Thermometer  |        |               |         | ←↑.  | →で選択し        | [<br>たノードを利 | 同利 |
| network      |        |               |         | 動できま | す。 企 を押す     | と移動量がた      | 5  |
| ping         |        |               |         |      | きくなります       | 0           |    |
| A ¥          |        |               | - 0 + 🗇 |      |              |             |    |

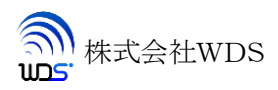

# 4. ノードについて

IoT-Pi Node-RED 版には、「LTEm」「SpreadSheet」「Thermometer」の3つのノードが追加されます。

### 4.1. LTEm ノード

入力した信号をサーバに送信します。

送信する信号は文字列で1024バイト以内かつLF(0x0a)によって終端されている必要があります。 またサーバから受信した信号は右側の出力端子から出力されます。

サーバの送信する信号もまた1024バイト以内かつLF(0x0a)で終端されている必要があります。

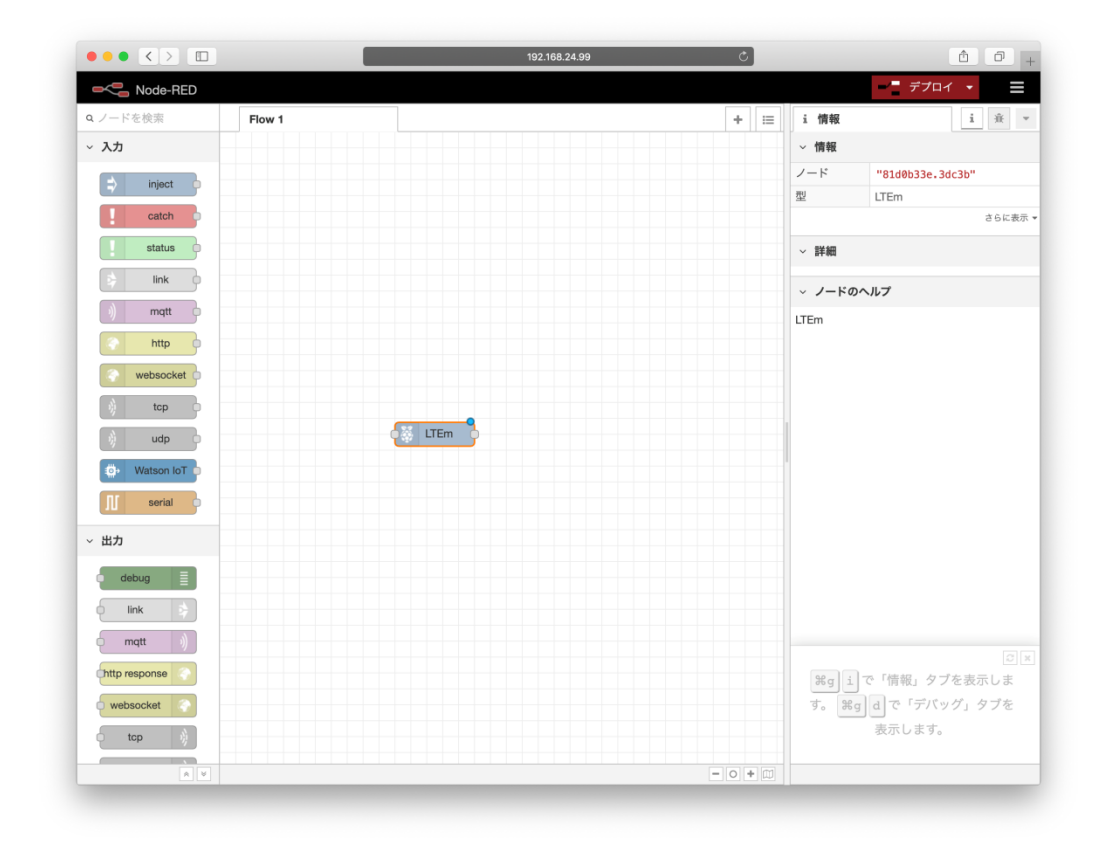

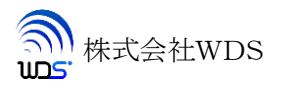

ノード LTEm をダブルクリックするとプロパティ画面が表示されます。

| Carlor Node-RED |        |                          |                  |      |    |          | - デプロイ ・         | Ξ   |
|-----------------|--------|--------------------------|------------------|------|----|----------|------------------|-----|
| a ノードを検索        | Flow 1 | LTEm ノードを                | E編集              |      |    | i 情報     | i                | ŰE  |
| ~ 入力            |        | 削除                       |                  | 中止 第 | :T | ~ 情報     |                  |     |
| inject          |        | ☆ プロパティ                  | •                | 0    | E  | ノード      | "81d0b33e.3dc3b" |     |
| catch           |        |                          |                  |      |    | 型        | LTEm             | らに表 |
| status          |        | Server                   | test.example.com |      |    |          |                  |     |
| link            |        | <ul> <li>Port</li> </ul> | 8000             |      |    | * 87-844 |                  |     |
|                 |        |                          |                  |      |    | ~ ノードの   | ヘルプ              |     |
| inqu y          |        |                          |                  |      |    | LTEm     |                  |     |
| nttp y          |        |                          |                  |      |    |          |                  |     |
| websocket       |        |                          |                  |      |    |          |                  |     |
| tcp             |        |                          |                  |      |    |          |                  |     |
| udp             |        |                          |                  |      |    |          |                  |     |
| () Watson IoT   |        |                          |                  |      |    |          |                  |     |
| II serial       |        |                          |                  |      |    |          |                  |     |
| ~ 出力            |        |                          |                  |      |    |          |                  |     |
| debug           |        |                          |                  |      |    |          |                  |     |
| link            |        |                          |                  |      |    |          |                  |     |
| matt            |        |                          |                  |      |    |          |                  |     |
|                 |        |                          |                  |      |    |          |                  |     |
| Cimp response   |        |                          |                  |      |    | 設定によ     | り、ヒントの表示/非表示     | 示を  |
| websocket       |        |                          |                  |      |    |          | 変更できます。          |     |
| C tcp           |        |                          |                  |      |    |          |                  |     |

Server にはサーバの FQDN または IP アドレス、Port にはポート番号を指定してください。 Google スプレッドシートを使用する場合は Server の欄を空欄にしてください。

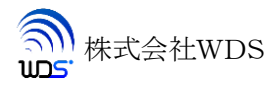

### 4.2. SpreadSheet $\mathcal{I}$

LTEmノードと組み合わせて Google スプレッドシートにデータを追加します。 このノードは入力した CSV レコードにスプレッドシート ID を付加して出力するようになっています。 SpreadSheet ノードをダブルクリックするとプロパティ画面が表示されます。

| ••• <>                           |        |                | 192.168.24.99      |                 | Ċ      |        |                           |
|----------------------------------|--------|----------------|--------------------|-----------------|--------|--------|---------------------------|
| Node-RED                         |        |                |                    |                 |        |        |                           |
| <b>Q</b> ノードを検索                  | Flow 1 | SpreadSheet /- | ドを編集               |                 |        | i 情報   | i 🕸 🦷                     |
| feedparser                       |        | 削除             |                    | 中止              | 完了     | ~ 情報   |                           |
| exec                             |        | ☆ プロパティ        |                    |                 | • 8 12 | ノード    | "7b982404.ceec74"         |
| <ul> <li>Raspberry Pi</li> </ul> |        |                |                    |                 |        | 型      | SpreadSheet<br>さらに表示      |
| rpi gpio                         |        | SpreadSheetID  | 1j8MX3HpDBAAkcGByc | iHhbw2yIPz3znnw | smDv   | ~ 詳細   |                           |
| rpi gpio                         |        |                |                    |                 |        | ∽ ノードの | ヘルプ                       |
| rpi mouse                        |        |                |                    |                 |        |        |                           |
| rpi keyboard                     | /      |                |                    |                 |        |        |                           |
| ledborg                          |        |                |                    |                 |        |        |                           |
| Sense HAT                        |        |                |                    |                 |        |        |                           |
| Sense HAT                        |        |                |                    |                 |        |        |                           |
| LTEm D                           |        |                |                    |                 |        |        |                           |
| SpreadSheet                      |        |                |                    |                 |        |        |                           |
| Thermometer                      |        |                |                    |                 |        |        |                           |
| <ul> <li>network</li> </ul>      |        |                |                    |                 |        | 光①j    | や 器企k で、タブの切り替<br>えができます。 |
| ping p                           |        |                |                    |                 |        |        |                           |
|                                  |        |                |                    |                 |        |        |                           |

SpreadSheetID に Google スプレッドシート ID をセットします。

Google スプレッドシートは共有設定で「リンクを知っている全員が編集可」とする必要があります。

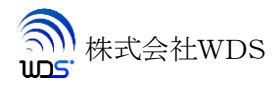

### 4.3. Thermometer $\mathcal{I}$ —F

grove インターフェースの温湿度センサ DHT11 の入力ノードになります。 測定した時刻、温度、湿度を CSV 形式で出力します。 直接デバッグノードに出力したときの例を以下に示します。

| ••• < > 🗆                                                    |             | 192.168.24.99 |                                                                                                    |
|--------------------------------------------------------------|-------------|---------------|----------------------------------------------------------------------------------------------------|
| Rode-RED                                                     |             |               | = デプロイ →                                                                                                    |
| Q ノードを検索<br>・ naspoerry r i                                  | Flow 1      | + =           | <u>楽</u> デバッグ<br>1<br>楽                                                                                        |
| rpi gpio<br>rpi gpio<br>rpi mouse<br>rpi keyboard<br>ledborg | Thermometer |               | ¥ ₹ 0 7 1 -                                                                                                    |
| Sense HAT                                                    | пздраующ    |               | <pre>&gt; 13-07-08 23:45:30 node: 21e1d4b7.65136c msp.ps/oad: string[24] &gt; "19-07-08 23:45:39,28,60⊷"</pre> |
| Thermometer                                                  |             |               |                                                                                                    |
| v network                                                    |             |               |                                                                                                    |
| ping p                                                       |             |               |                                                                                                    |
| × ×                                                          |             | - 0 + 00      |                                                                                                    |

Thermometer ノードをダブルクリックするとプロパティ画面が表示されます。

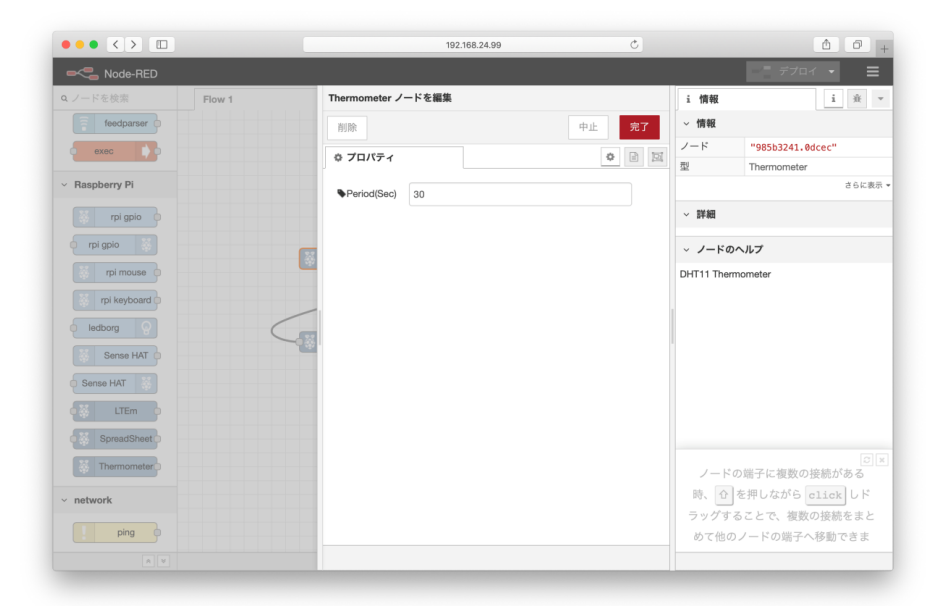

Period(Sec)に測定間隔を秒単位で設定します。

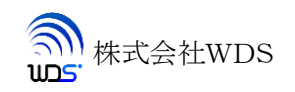

# 5. ファイル構成

インストーラを実行したディレクトリの下に「LTEm-node」ディレクトリが作成されその下に13個のファイルが生成されます。

各ファイルのファイル名と機能を下表に示します。

|    | ファイル名              | 機能                            |
|----|--------------------|-------------------------------|
| 1  | LTEm.node          | LTEm ライブラリ                    |
| 2  | dht11.py           | DHT11ドライバ                     |
| 3  | ltem.html          | LTEmノードの記述                    |
| 4  | ltem.js            | LTEm インターフェース関数               |
| 5  | package.json       | モジュール内容の記述ファイル                |
| 6  | spreadsheet.html   | スプレッドシートノードの記述                |
| 7  | spreadsheet.js     | スプレッドシートノードのインターフェース関数        |
| 8  | thermometer.html   | 温度計ノードの記述                     |
| 9  | thermometer.js     | 温度計ノードインタフェース関数               |
| 10 | LTEm.so            | LTEm ドライバ (LTEmActivate.py 用) |
| 11 | LTEmActivate.glade | SIM の設定用プログラム                 |
| 12 | LTEmActivate.py    | SIM の設定用プログラム                 |
| 13 | wds.png            | 弊社ロゴ                          |

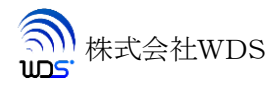

# 6. Google スプレッドシートへセンサデータの追加

- 1. Google ドライブでスプレッドシートを作成します。
- 2. スプレッドシートの共有設定で「リンクを知っている全員が編集可」とします。
- 3. 「LTEm」「SpreadSheet」「Thermometer」をFlow1にドラッグ配置し以下の様に接続します。

|              |             | 192.1       | 68.24.99 |      | Ċ                     |                                 |
|--------------|-------------|-------------|----------|------|-----------------------|---------------------------------|
| Node-RED     |             |             |          |      |                       | - デプロイ 👻                        |
| A ノードを検索     | Flow 1      |             |          | + =  | i 情報                  | i #                             |
| uustah       |             |             |          |      | ~ 情報                  |                                 |
| 4 watch      |             |             |          |      | ノード                   | "fcb95e35.c7ffd8"               |
| feedparser   | Thermometer |             |          |      | 型                     | LTEm                            |
| exec         |             | ]           |          |      |                       | さらに表                            |
| Raspberry Pi | /           | /           |          |      | ~ 詳細                  |                                 |
| rpi gpio     | /           |             |          |      | ~ /-Fa                | ロヘルプ                            |
| rpi gpio     |             |             |          |      | LTEm                  |                                 |
| rpi mouse    | 4           | SpreadSheet |          |      |                       |                                 |
| rpi keyboard |             |             |          |      |                       |                                 |
| eledborg     |             |             |          |      |                       |                                 |
| Sense HAT    |             |             |          |      |                       |                                 |
| Sense HAT    |             |             |          |      |                       |                                 |
| LTEm 🗖       |             |             |          |      |                       |                                 |
| SpreadSheet  |             |             |          |      |                       |                                 |
| Thermometer  |             |             |          |      | $\leftarrow \uparrow$ | → → で選択したノードを移                  |
| network      |             |             |          |      | 動できま                  | す。<br>合<br>を押すと移動量が大<br>きくなります。 |
| ping         |             |             |          |      |                       | 07.02030                        |
|              |             |             |          | -0+0 |                       |                                 |

4. 各ノードのプロパティを以下の様に設定します。

| Thermometer | Period(Sec)を30とします。                  |
|-------------|--------------------------------------|
| SpreadSheet | SpreadSheetID に1で作成したシートID をペーストします。 |
| LTEm        | Server,Port を空欄とします。                 |

5. デプロイボタンを押します。

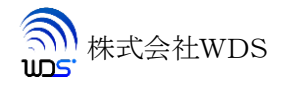

Google スプレッドシートに追加されたレコード例を示します。

|          | Node-Red         | TEST   | *   |      |       |       |            | ▲ 共有 |   | r  |
|----------|------------------|--------|-----|------|-------|-------|------------|------|---|----|
| <u> </u> | ファイル 編:          | 集 表示   | 挿入  | 表示形式 | データ   | ′ ツ   |            |      |   |    |
| 5        |                  | 100% 🔻 | ¥ % | .ooo | 123 🗸 | Arial | <b>•</b> • | ••   | ~ | 21 |
| x        | 2019/07/03 18:47 | 7:05   |     |      |       |       |            |      |   | 51 |
| - i      | А                | В      | С   | D    |       | E     |            | F    |   |    |
| 1        | 19-07-03 18:47:0 | 5 24   | 60  |      |       |       |            |      |   | ٩  |
| 2        | 19-07-03 18:47:3 | 35 24  | 60  |      |       |       |            |      |   |    |
| 3        | 19-07-03 18:48:3 | 35 25  | 61  |      |       |       |            |      |   |    |
| 4        | 19-07-03 18:49:0 | 5 25   | 61  |      |       |       |            |      |   |    |
| 5        | 19-07-03 18:49:3 | 35 25  | 61  |      |       |       |            |      |   |    |
| 6        | 19-07-03 18:50:0 | 5 25   | 61  |      |       |       |            |      |   |    |
| 7        | 19-07-03 18:50:3 | 35 25  | 61  |      |       |       |            |      |   |    |
| 3        | 19-07-03 18:51:0 | 5 25   | 61  |      |       |       |            |      |   |    |
| 9        | 19-07-03 18:52:1 | 2 25   | 62  |      |       |       |            |      |   |    |
| 0        | 19-07-03 18:52:3 | 36 25  | 62  |      |       |       |            |      |   |    |
| 1        | 19-07-03 18:53:0 | 6 25   | 62  |      |       |       |            |      |   |    |
| 2        | 19-07-03 18:53:3 | 36 25  | 63  |      |       |       |            |      |   |    |
| 3        | 19-07-03 18:54:0 | 6 25   | 63  |      |       |       |            |      |   |    |
| 4        | 19-07-03 18:54:3 | 86 25  | 63  |      |       |       |            |      |   |    |
| 5        | 19-07-03 18:55:0 | 6 25   | 63  |      |       |       |            |      |   |    |
| 6        | 19-07-03 18:55:3 | 86 25  | 63  |      |       |       |            |      |   |    |
| 7        | 19-07-03 18:56:0 | 6 25   | 64  |      |       |       |            |      |   |    |
| 8        | 19-07-03 18:56:3 | 36 25  | 64  |      |       |       |            |      |   |    |
| 9        | 19-07-03 18:57:0 | 6 25   | 64  |      |       |       |            |      |   |    |
| 0        | 19-07-03 18:57:3 | 6 25   | 64  |      |       |       |            |      |   |    |
| 1        | 19-07-03 18:58:0 | 6 25   | 65  |      |       |       |            |      |   |    |
| 2        | 19-07-03 18:58:3 | 6 25   | 65  |      |       |       |            |      |   |    |
| 3        | 19-07-03 18:59:0 | 6 25   | 64  |      |       |       |            |      |   |    |
| 4        | 19-07-03 18:59:3 | 36 25  | 64  |      |       |       |            |      | * |    |
| 5        | 19-07-03 19:00:0 | 6 25   | 63  |      |       |       |            |      | - |    |

# 7. アンインストール

インストーラ「nodered\_contrib\_iotpi.bin」に -u オプションをつけて実行します。

 $./nodered_contrib_iotpi.bin –u$ 

node-red もアンインストールされます。

インストール時に作成された「LTEm-node」ディレクトリは削除されませんので手動で削除してください。

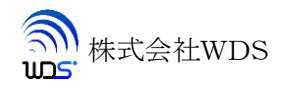